## Einstellen des Weißabgleichs

Sie können den Farbton entsprechend der jeweiligen Lichtquelle einstellen.

1 Drücken Sie , um das Menü aufzurufen.

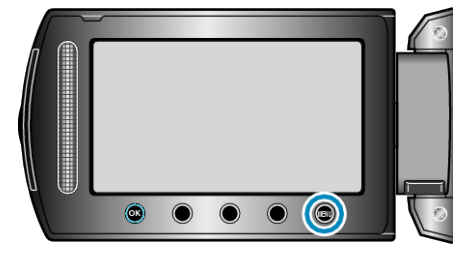

2 Wählen Sie "MANUELLE EINSTELLUNG" und drücken Sie .

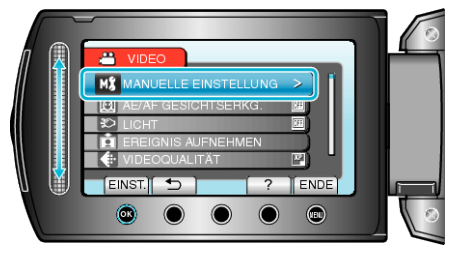

3 Wählen Sie "WEISSABGLEICH" und drücken Sie .

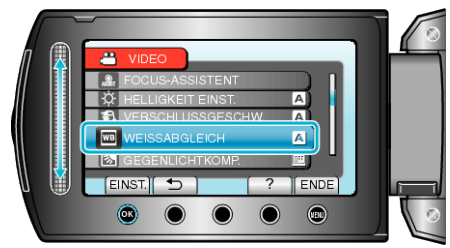

4 Wählen Sie die Einstellung des Weißabgleichs und drücken Sie .

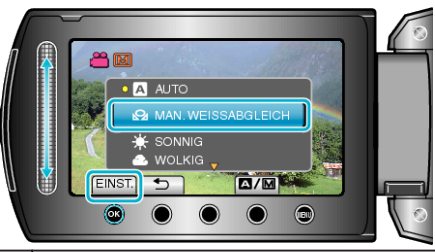

| Einstellung             | Details                                                                                 |
|-------------------------|-----------------------------------------------------------------------------------------|
| AUTO                    | Passt sich automatisch an die natürlichen Farben an.                                    |
| MAN. WEIS-<br>SABGLEICH | Nutzen Sie diese Option, wenn das Problem unnatür-<br>licher Farben nicht gelöst wurde. |
| SONNIG                  | Nutzen Sie diese Einstellung für Außenaufnahmen an einem sonnigen Tag.                  |
| WOLKIG                  | Nutzen Sie diese Einstellung für Aufnahmen an ei-<br>nem wolkigen Tag oder im Schatten. |
| HALOGEN                 | Nutzen Sie diese Einstellung für Aufnahmen bei Be-<br>leuchtung, wie einem Videolicht.  |

## Benutzung von MAN. WEISSABGLEICH

- 1 Halten Sie ein Blatt weißes Papier vor das Objektiv, so dass das weiße Papier den Bildschirm füllt.
- 2 Wählen Sie "MAN. WEISSABGLEICH" und drücken Sie .
- Der Cursor blinkt.
- 3 Lassen Sie 🛞 los, sobald das Menü erscheint.